# **PC CADDIE Bureau d'information**

Actualisé quotidiennement et toujours à jour, vous lisez nos nouvelles PC CADDIE, les réponses aux questions fréquentes de support ou les informations importantes de mise à jour PC CADDIE - en arrière-plan et pourtant au cœur de votre programme PC CADDIE. Même vos PC CADDIE://online-Vous avez toujours un œil sur vos modules.

Le bureau d'information apparaît directement au démarrage de PC CADDIE. Votre infodesktop est-il inactif ? C'est le réglage de la règle pour toutes les stations de caisse. Vous pouvez lire ici comment activer Activer le bureau d'information via les paramètres du programme ou vous pouvez parler à l'assistance PC CADDIE.

| Neuigkeiten, Nachrichten und Tipps $^{m 0}$                                                                                                    | 2 Events und Schulungen                                                                                                    |                                           |
|----------------------------------------------------------------------------------------------------|----------------------------------------------------------------------------------------------------|-------------------------------------------|
| 22.04.2021                                                                                                    | 12.05.2021                                                                                                    | PC CADDIE                                 |
| TSE Genehmigung Antrag §148 AO bis 30.09.2021<br>Update laden zur Bon-Kennzeichnung, Weiterlesen »                                                                               | PC CADDIE Tipps + Tricks Workshop: Sponsorenlogos in PC Caddie nutzen - Machen Sie mit! Details $\ensuremath{s}$                                                                                                    |                                           |
| 13.04.2021                                                                                                    | 19.05.2021                                                                                                    | Verbesserungsvorschläge                   |
| Laden von Gäste-HCPI<br>Bitte laden Sie das Update vom 11.4.2021 Weiterlesen »                                                                                                   | PC CADDIE Tipps + Tricks Workshop: Der alltägliche Umgang mit dem Timetable -<br>Machen Sie mitt Details »                                                                                                    | 2 neue Vorschläge in diesem Monat         |
| 12.04.2021                                                                                                    | 20.05.2021                                                                                                    | Alle Vorschläge                           |
| Erinnerung zur Anpassung der MwSt-Sätze<br>Änderungen in PC CADDIE. Weiterlesen »                                                                                                | Hotel & Event Workshop-Serie mit PC CADDIE Details »                                                                                                    | Vorschlag einreichen                      |
| 09.04.2021                                                                                                    | 3 🛃 Mediathek                                                                                                    | Eeetime-Reservierung                      |
| Vorbereitungen für den Spiel- und Turnierbetrieb. Weiterlesen »                                                                                                    | PC CADDIE Tipps & Tricks Workshop - Online-Payment Zum Video »                                                                                                    |                                           |
| 06.04.2021                                                                                                    | PC CADDIE Tipps & Tricks Workshop - Abonnement - Best Cases Zum Video »                                                                                                    | Clubmanager                               |
| Elektronisches Scoring mit PC CADDIE in der Saison 2021<br>Mit neuen Funktionen: Pin-Position, Nutzung durch ausländische Spieler, Vierer und<br>Soltzeitenazeige. Wieferlesen » | PC CADDIE tipps & Tricks Workshop - Timetable - Best Cases Zum Video »     PC CADDIE Tipps & Tricks Workshop - Timetable - Best Cases Zum Video »     PC CADDIE Tipps & Tricks Workshop - eScoring mit PC CADDIE Zum Video » | 7 O Turnier-Management                    |
| 01.04.2021                                                                                                    | Alle Videos ansehen 🤿                                                                                                    |                                           |
| Mitteilung über die verzögerte Zertifizierung der Cloud-TSE von fiskaly –                                                                                                    |                                                                                                    | Anmeldung 0 Turnier(e)                    |
| Handlungsbedarf gemäß § 148 AO<br>Bitte nutzen Sie unser Antragsmuster, um bei Ihrem Einanzamt einen Antrag auf                                                                  |                                                                                                    | Startliste 0 Turnier(e)                   |
| Fristverlängerung zu stellen! Weiterlesen »                                                                                                    | Hilfreiche Beiträge aus unserem PCC Wiki                                                                                                    | Turnieradministration                     |
| 22.03.2021                                                                                                    |                                                                                                    | Clubmanager                               |
| Schweiz – Verarbeitung von EDS-Karten                                                                                                    | WHS Turnierinformationen Aligemein vveiterlesen »      RC CADDIE: //opline Weiterlesen »                                                                                                    |                                           |
| Bitte laden Sie das aktuelle Update. Weiterlesen »                                                                                                    | PC CADDIE://online Teetime./Trainer-Reservierung Weiterlesen »                                                                                                    | 0                                         |
| 08.03.2021                                                                                                    | Wettspiele: neu anlegen, ändern, löschen Weiterlesen »                                                                                                    | WebSMS                                    |
| Stand zur TSE-Zertifzierung von fiskaly                                                                                                    | <ul> <li>neu erfassen, ändern, löschen Weiterlesen »</li> </ul>                                                                                                    |                                           |
| Erste Freigabe durch BSI, vollständig für KW11 angekündigt, Meldepflicht weiterhin<br>ausgesetzt. Weiterlesen »                                                                  |                                                                                                    | Kontostand 2989 SMS                       |
|                                                                                                    | Alle Betträge ansehen                                                                                                    | Iermin-SMS U SMS<br>SMS Antwort(en) 9 SMS |
| Alle Nachrichten ansehen                                                                                                    |                                                                                                    | Livestatus Anzeigen                       |
|                                                                                                    |                                                                                                    | Encolated Philogen                        |
|                                                                                                    |                                                                                                    |                                           |

L'Infodesktop vous informe sur

- Les dernières actualités Les nouvelles de PC CADDIE sur les mises à jour, les développements de modules, les améliorations, les dates de séminaires et les événements et donne des réponses aux questions fréquentes de support.
- 2. Vous trouverez également sur l'Infodesktop toutes les dernières événements et formations affichés, par ex. les ateliers PC CADDIE Trucs & Astuces
- 3. dans la section **Médiathèque** vous trouverez tous les médias PC CADDIE, par ex. les ateliers enregistrés, les articles de presse, etc.
- 4. dans la section en dessous **Contributions utiles de notre PCC Wiki** vous trouverez des liens rapides vers les sujets les plus actuels et les plus cliqués.
- 5. À propos de l'outil **Voting Tool** vous permet de soumettre des propositions pour de futures programmations et de voter à leur sujet.
- 6. Disposez-vous du **PC CADDIE://online Teetime/Trainer**-vous pouvez également le trouver dans l'annonce.
- 7. Avec le module **PC CADDIE://online Tournoi/Calendrier des compétitions** vous permet d'accéder directement à l'administration du tournoi. Vous pouvez généralement y accéder dans le tournoi via **Internet/OK** pour l'ouvrir. De plus, vous pouvez accéder directement à

l'administration des modules PC CADDIE://online, comme par exemple le PC CADDIE://online Clubmanager, sans devoir vous connecter spécialement.

- 8. Consulter le solde de votre compte **PC CADDIE://online WebSMS** vous pouvez également lire ici.
- 9. ici en haut, vous pouvez changer la langue
- 10. Accès aux canaux de médias sociaux de PC CADDIE

Nous vous souhaitons beaucoup de plaisir à cliquer, à lire et à vous informer !

→ Pour activer le PC CADDIE Infodesktop sur votre poste de travail : Configuration de l'interface PC CADDIE

 $\rightarrow$  Dans la gestion des mots de passe, un superviseur peut vous donner le droit de voir l'infodesktop : Gestion des mots de passe

Si le message de blocage suivant apparaît, cela signifie que l'utilisateur connecté n'est pas autorisé à consulter cette page Internet. Veuillez contacter l'administrateur de votre système pour qu'il puisse supprimer le domaine **pccaddie.info** puisse être débloqué.

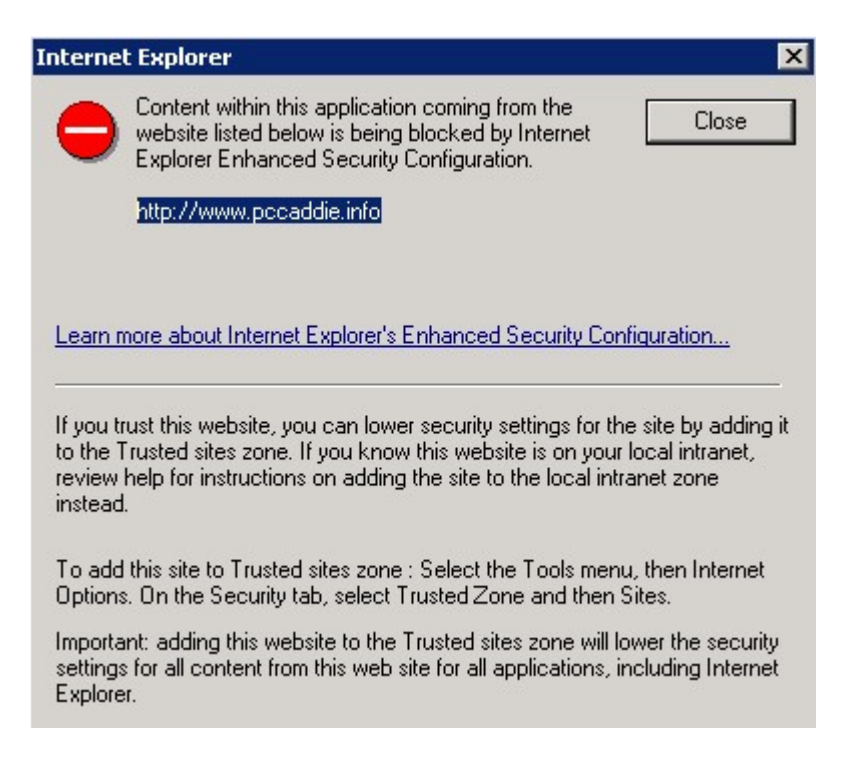

## **Contenu et structure du bureau d'information**

### Outil de vote

Comme beaucoup de propositions d'amélioration et d'idées pour le développement de notre logiciel

viennent de vous, nous avons développé un outil de vote. Celui-ci vous permet de soumettre des propositions de programmation, de les évaluer et de participer ainsi à la définition des futures mises à jour.

Les propositions soumises sont d'abord vérifiées, il se peut qu'il existe déjà une solution pour votre proposition, ce qui permet d'éviter les doublons. En outre, la programmation évalue l'effort de développement et fixe ainsi un nombre de points en fonction desquels le vote peut avoir lieu. La contribution est ensuite validée, de sorte que tous les clients peuvent voter avec les points dont ils disposent ou redistribuer les points qu'ils ont déjà attribués. Le montant de votre compte de points dépend de l'étendue du logiciel PC CADDIE utilisé. Si une proposition obtient la totalité des points en l'espace de deux ans, elle sera prise en compte par la programmation et mise en œuvre. Nous nous assurons ainsi que seules les contributions qui promettent le plus d'avantages sont suivies. De plus, tous les clients qui ont voté pour cette proposition sont inclus dans la programmation.

Vous trouverez l'outil de vote directement sur votre bureau d'information.

| VERBESSER                                                                                                    | RUNGSVORSCHLÄGE                                                                                                    | Ē                                                                                                    |                                                                                                    |                                  | 2 =                                                                                                    |
|----------------------------------------------------------------------------------------------------|----------------------------------------------------------------------------------------------------|----------------------------------------------------------------------------------------------------|----------------------------------------------------------------------------------------------------|----------------------------------|----------------------------------------------------------------------------------------------------|
| Wieso ein "Voti<br>Durch Ihre Wünsd<br>Entwicklungswüns<br>entwickelt. So setz<br>Wie werden Vo<br>Wie werden die | ng Tool"?<br>+ und Vorschläge sorgen Sie als unser K<br>sche mitzuteilen. Zudem erhalten Sie die I<br>en wir unser Erfolgsrezept fort: Dass Sie<br>rschläge eingestellt?<br>• Vorschläge bewertet? • | unde für ein sich ständig entwickelndes und verbessertes PC CADDIE. Mit diesem<br>Möglichkeit, über die Umsetzung der Vorschläge mit zu entscheiden: Projekte mit<br>mit einem PC CADDIE arbeiten, dass von den Experten für die Branche entwickel   | n VOTING TOOL wird es für Si<br>: den meisten Punkten werde<br>t wurde – von Ihnen.                     | e noch einfach<br>n von uns verb | er, uns ihre<br>sindlich und zeitnah                                                                                                    |
| 3<br>Alle Vorschläge                                                                                              | 4 5<br>Ihre Vorschläge Favoriten                                                                                                    |                                                                                                    |                                                                                                    | 6                                | Vorschlag einreichen                                                                                                    |
| Lotato Andorung IE                                                                                                | Club                                                                                                    | Titol                                                                                                    | Matagenda                                                                                               | Anhana                           |                                                                                                    |
| Letzte Anderung 19                                                                                                | ciub 🕈                                                                                                    | iitei 🗸                                                                                                    | Kategorie 🗸                                                                                             | Annange                          | Punktestand                                                                                                    |
| 15.01.2020 14:46                                                                                                  | Golf Gut Glinde                                                                                                    | Serien-Gutschein-Druck                                                                                                    | Greenfee-Kasse                                                                                          | 2 IN                             | 0 0 3600                                                                                                    |
| 15.01.2020 14:46                                                                                                  | Golf Gut Glinde<br>Golfclub Engelberg-Titlis                                                                                                    | Serien-Gutschein-Druck                                                                                                    | Greenfee-Kasse                                                                                          |                                  | 0 0 3600                                                                                                    |
| 15.01.2020 14:46                                                                                                  | Golf Gut Glinde<br>Golfclub Engelberg-Titlis<br>Frankfurter Golf Club e.V.                                                                                                    | Serien-Gutschein-Druck Info wenn Spielerabgleich im Timetable nicht funktioniert hat neues Turnier anlegen - Reset-Button                                                                                                    | Greenfee-Kasse Timetable und Events Turnier und Vorgaben                                                |                                  | Punktestand           0         0         3600           0         0         1200           0         0         1800                                                                      |
| 15.01.2020 14:45<br>15.01.2020 14:45<br>15.01.2020 14:45<br>15.01.2020 14:44                                      | Golf Gut Glinde<br>Golfclub Engelberg-Titlis<br>Frankfurter Golf Club e.V.<br>Golfclub Erlen                                                                                                    | Serien-Gutschein-Druck Info wenn Spielerabgleich im Timetable nicht funktioniert hat neues Turnier anlegen - Reset-Button TurnierspielerImport in den Timetable genauso wieder Jöschen können                                                        | Greenfee-Kasse Timetable und Events Turnier und Vorgaben Timetable und Events                           |                                  | Punktestana           0         0         3600           0         0         1200           0         0         1800           0         0         1200                                   |
| 15.01.2020 14:45<br>15.01.2020 14:45<br>15.01.2020 14:45<br>15.01.2020 14:44<br>15.01.2020 14:43                  | Golf Gut Glinde Golfclub Engelberg-Titlis Frankfurter Golf Club e.V. Golfclub Erlen Golf Gleidingen                                                                                                  | Serien-Gutschein-Druck Info wenn Spielerabgleich im Timetable nicht funktioniert hat neues Turnier anlegen - Reset-Button TurnierspielerImport in den Timetable genauso wieder löschen können Passworteinstellungen für alle Passwörter/User drucken | Kategorie   Greenfee-Kasse  Timetable und Events  Turnier und Vorgaben  Timetable und Events  Sonstiges |                                  | Punktetana           0         0         3600           0         0         1200           0         0         1200           0         0         1200           0         0         1800 |

#### Structure et fonctionnement de l'outil de vote

1. dans la partie supérieure, vous trouverez des informations et des explications supplémentaires :

- Pourquoi un "outil de vote"?
- Comment les propositions sont-elles mises en ligne ?
- Comment les propositions sont-elles évaluées ?

2. la barre de menu vous permet de voir quelles propositions ont reçu une forte approbation et

quelles propositions ont été modifiées récemment. En outre, vous pouvez consulter votre propre compte de points avec les points disponibles et les points attribués.

| VERBESSEF                                                                                                    | RUNGSVORSCHLÄGE                                                                                                    |                                                                                                    | ſ                                                  | Kurz vor Umsetzung<br>Preisklasseneintei                                                                      | s<br>lung anhand Abschlagfa           | <b>∃</b> |
|----------------------------------------------------------------------------------------------------|----------------------------------------------------------------------------------------------------|----------------------------------------------------------------------------------------------------|----------------------------------------------------|----------------------------------------------------------------------------------------------------|---------------------------------------|----------|
| Wieso ein "Voti<br>Durch Ihre Wünsc<br>Entwicklungswüns<br>entwickelt. So set<br>Wie werden Vo<br>Wie werden die | ng Tool??<br>he und Vorschläge sorgen Sie als unser Ku<br>sche mitzuteilen. Zudem erhalten Sie die N<br>teen wir unser Erfolgsrezept fort: Dass Sie r<br>rschläge eingestellt?<br>e Vorschläge bewertet? | unde für ein sich ständig entwickelndes und verbessertes PC CADDIE. Mit diesen<br>Agglichkeit, über die Umsetzung der Vorschläge mit zu entscheiden: Projekte mi<br>nit einem PC CADDIE arbeiten, dass von den Experten für die Branche entwickel | n VOTING TOD<br>t den meisten i<br>t wurde – von l | Letzte Änderungen<br>Timetable - Raumt<br>Ihre Punkte<br>Verfügbare Punkte<br>Vergebene Punkte<br>Gesamt: 100 | belegung über 0 Uhr<br>2: 100<br>2: 0 |          |
|                                                                                                    |                                                                                                    |                                                                                                    |                                                    |                                                                                                    |                                       |          |
|                                                                                                    |                                                                                                    |                                                                                                    |                                                    |                                                                                                    | Vorschlag einreic                     | hen      |
| Alle Vorschläge                                                                                                  | Ihre Vorschläge Favoriten                                                                                                    |                                                                                                    |                                                    |                                                                                                    | Vorschlag einreic                     | hen      |
| Alle Vorschläge<br>Letzte Änderung l <del>?</del>                                                                | Ihre Vorschläge Favoriten<br>Club <del>v</del>                                                                                                    | Titel •                                                                                                    | Kategorie                                          | ► Anha                                                                                                    | Vorschlag einreic                     | hen      |
| Alle Vorschläge<br>Letzte Änderung LF<br>15.01.2020 14:46                                                        | thre Vorschläge Favoriten<br>Club -<br>Golf Gut Glinde                                                                                                    | Titel -<br>Serien-Gutschein-Druck                                                                                                    | Kategorie<br>Greenfee-K                            | <ul> <li>Anhă<br/>asse</li> </ul>                                                                             | Vorschlag einreic                     | hen<br>) |

3., 4. et 5. Les options de sélection vous permettent de voir toutes les propositions, de consulter et de modifier les propositions que vous avez soumises et de suivre les favoris que vous avez marqués.

6. soumettre une proposition :

| GSVORSC<br>? •<br>torschläge sorgen 5<br>sutellen. Zudem erf<br>nser Erfolgsrezept<br>e eingestellt? •<br>nläge bewertet? | Eintrag hinzufügen  Titel:  Kategorie: ohne Kategorie  Beschreibung:  Wahlen  A  Datel hinzufügen |                  | es für Sie noch eini<br>n werden von uns |
|----------------------------------------------------------------------------------------------------|---------------------------------------------------------------------------------------------------|------------------|------------------------------------------|
| /orschläge F                                                                                                    |                                                                                                   |                  |                                          |
|                                                                                                    |                                                                                                   |                  | Anhān                                    |
| iut Glinde                                                                                                    |                                                                                                   | Zurück Speichern | 2 8                                      |
| ub Engelberg-Titlis                                                                                                    | Info wenn Spielerabgleich im Timetable nicht funktioniert hat                                     | Timetable und E  | vents 🗈 🛤                                |

1. saisissez le titre de votre proposition. Formulez-le de manière aussi précise que possible

2. choisissez ensuite parmi les catégories proposées celle à laquelle votre idée peut être rattachée

3. ajoutez une brève description à votre proposition afin qu'elle soit clairement compréhensible pour les autres clients.

4. vous avez en outre la possibilité de compléter votre proposition par un fichier, par ex. une image, pour l'expliquer.

### Tutoriel sur l'outil de vote

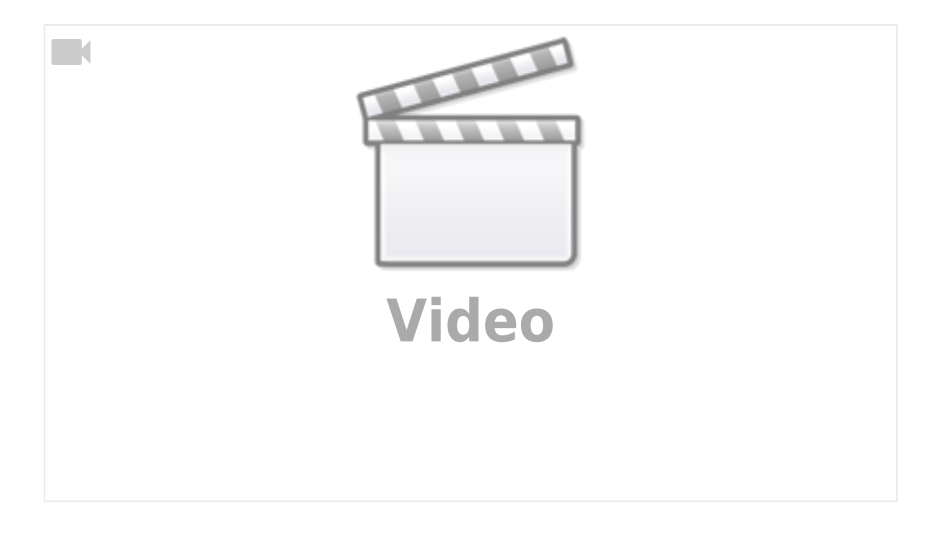